204000135-0

## PRODIA 録画・再生かんたんガイド

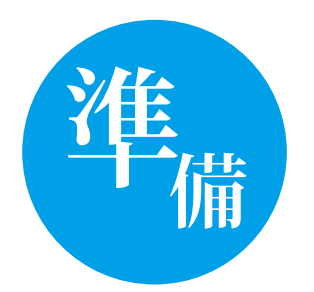

# 録画の前に確認しましょう

このテレビには録画機能が搭載されています。 録画や再生の前に、以下の準備をしてください。

## 準備1. ハードディスクはつないでいますか?

ハードディスクは、録画したテレビ番組を保存するための装置です。 録画するときはかならず接続しておいてください。

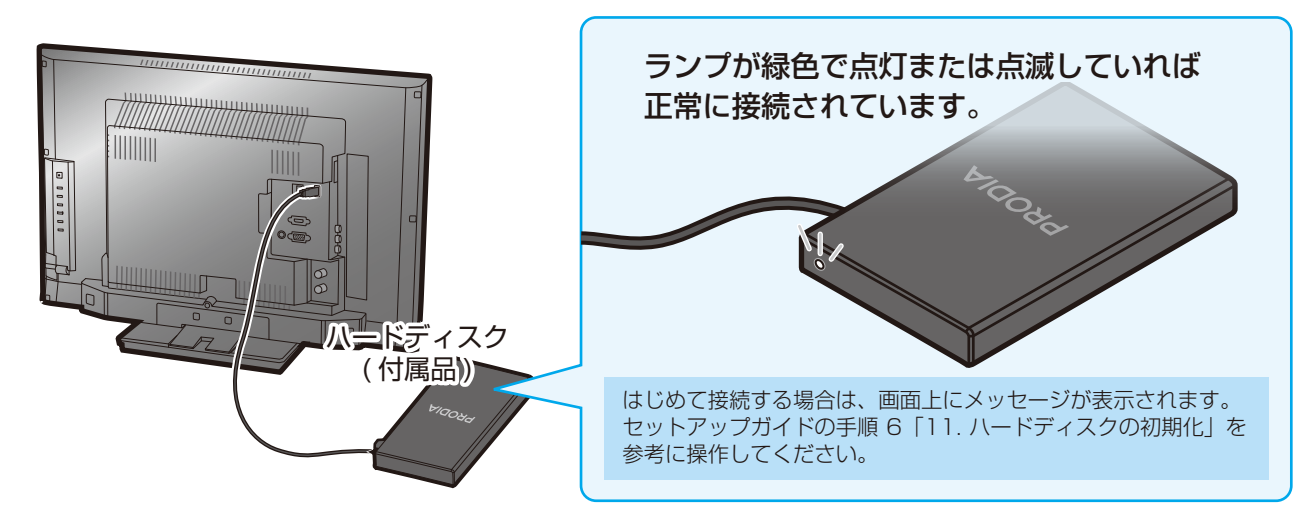

### 準備2. 画面上での基本操作を覚えましょう

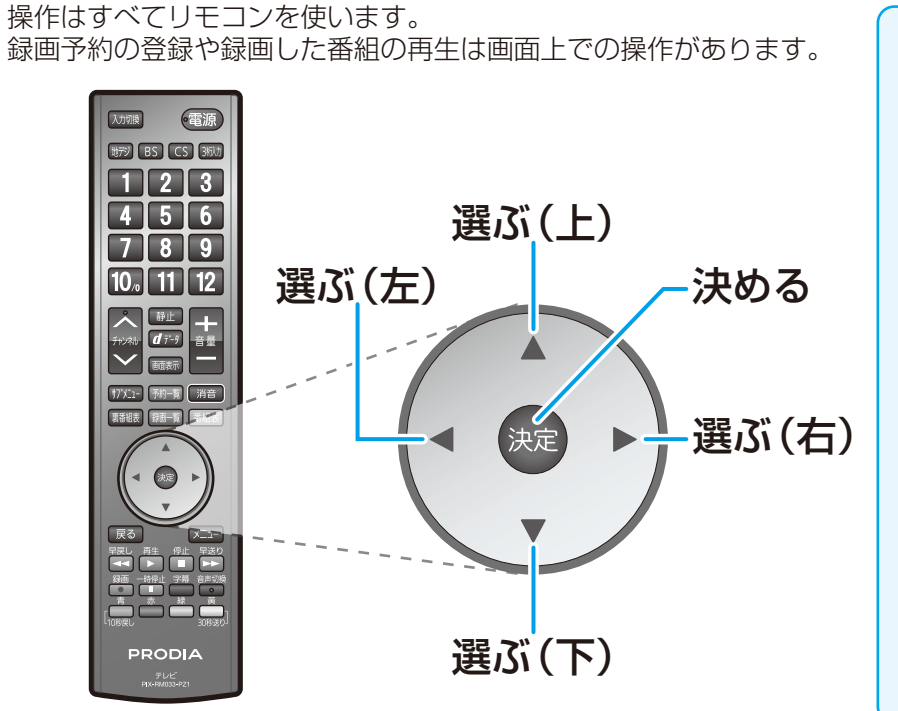

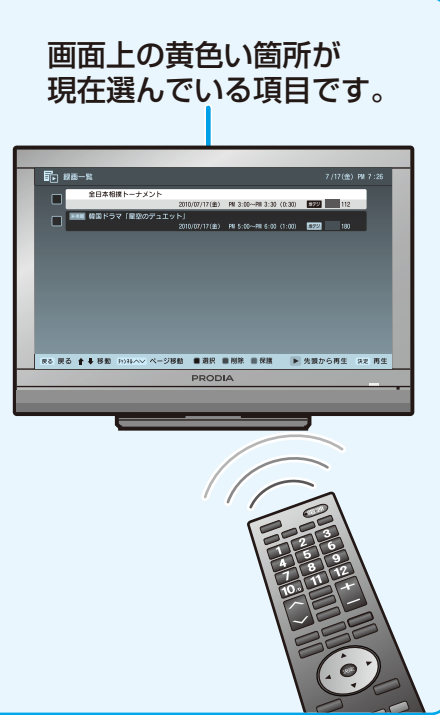

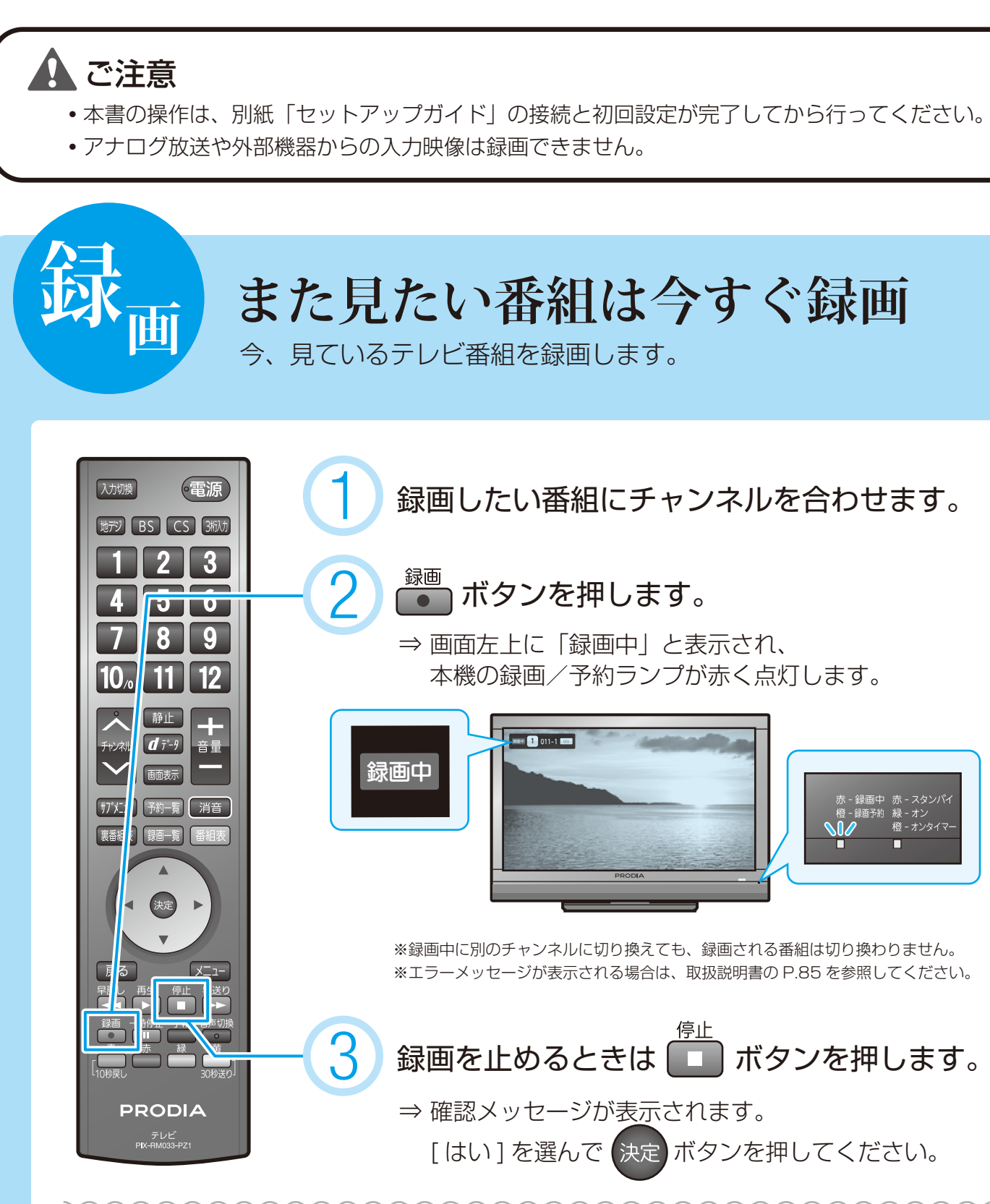

| タイマーで録画を止める          |  |  |  |  |  |  |
|----------------------|--|--|--|--|--|--|
| 録画                   |  |  |  |  |  |  |
| 録画中にさらに 💽 ボタンを押すと、   |  |  |  |  |  |  |
| 録画を停止するまでの時間を設定できます。 |  |  |  |  |  |  |
| ボタンを押すたびに、設定時間が切り換わ  |  |  |  |  |  |  |
| ります。                 |  |  |  |  |  |  |
|                      |  |  |  |  |  |  |

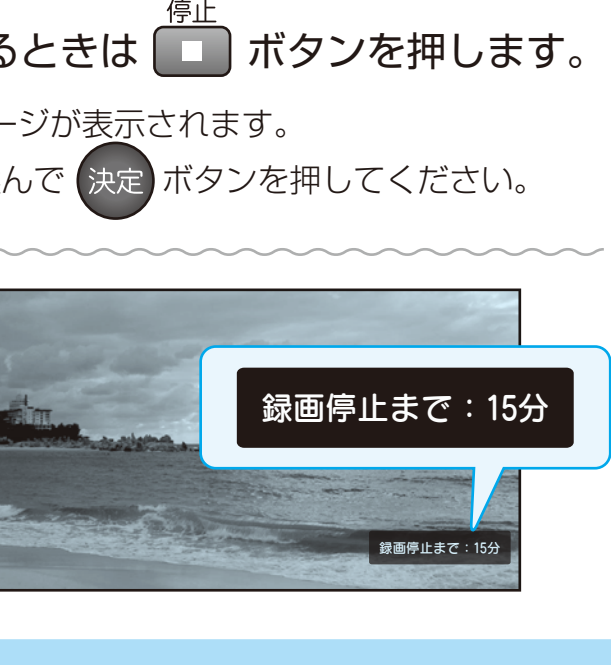

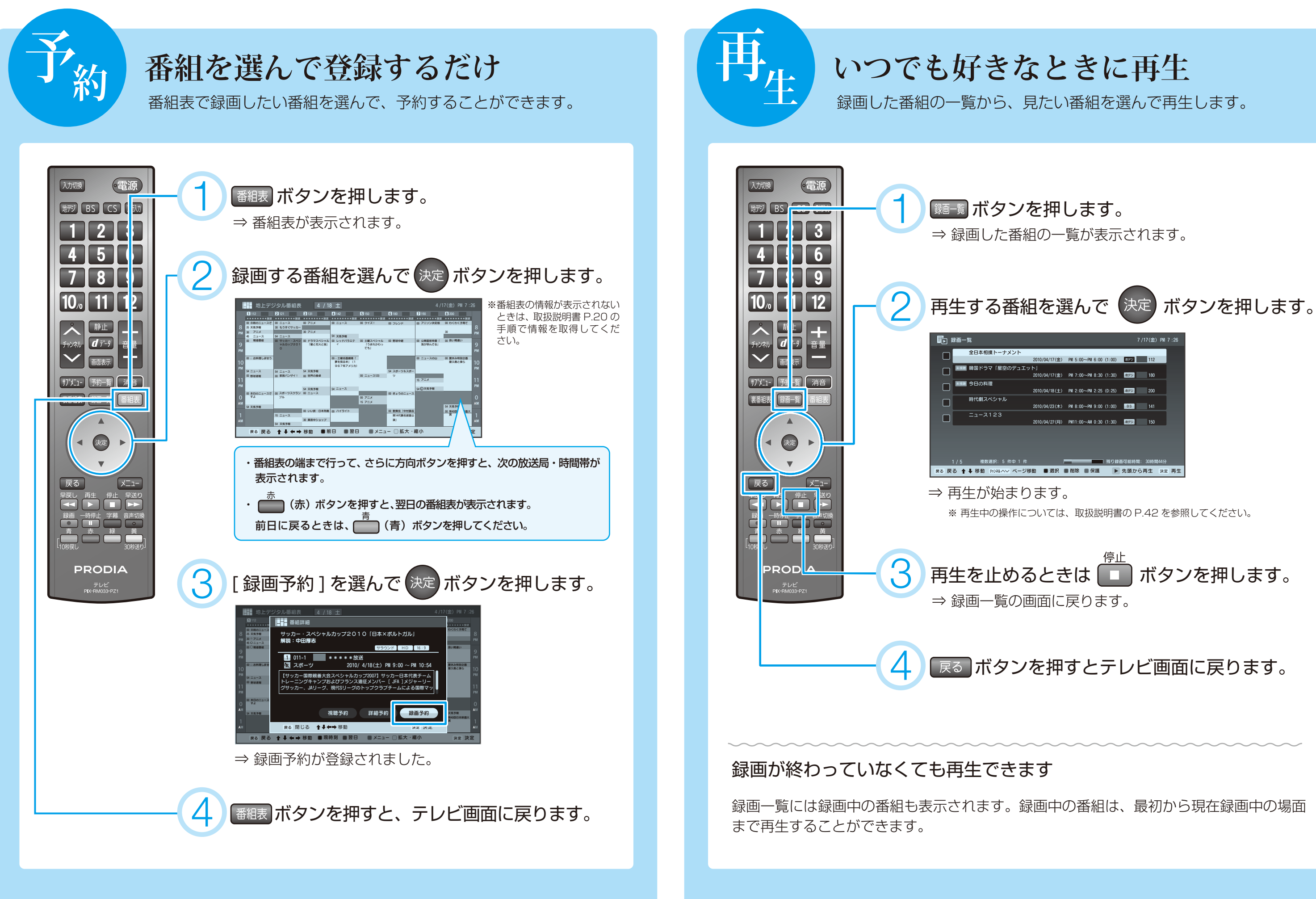

|                     |            |             |          | (金) PM 7 |    |
|---------------------|------------|-------------|----------|----------|----|
|                     |            |             |          |          |    |
| 2010/04/17(金)       | PM 5:00~PM | 6:00 (1:00) | 1879)    | 112      |    |
| 、」<br>2010/04/17(金) | PM 7:00~PM | 8:30 (1:30) | 1899 V   | 180      |    |
| 2010/04/18(±)       | PN 2:00~PM | 2:25 (0:25) | 277      | 200      |    |
| 2010/04/23(木)       | PN 8:00~PM | 9:00 (1:00) | BS       | 141      |    |
| 2010/04/27(月)       | PN11:00~AM | 0:30 (1:30) | 879      | 150      |    |
|                     |            |             |          |          |    |
|                     |            |             |          |          |    |
|                     | _          | 一残り録        | 画可能時間: 3 | 0時間44分   |    |
| り 🔳 選択 🛛            | ■削除 ■ 例    | ₹護 ▶        | 先頭から再    | 生 決定     | 再生 |